## PDF轉Word

需要編輯檔案卻只有PDF檔不要緊!不用重做也不用複製貼上新的word 檔導致版面整個跑掉,利用VDI桌面雲裡的Adobe Acrobat X Pro 輕鬆幾 步驟省下文件重做時間。

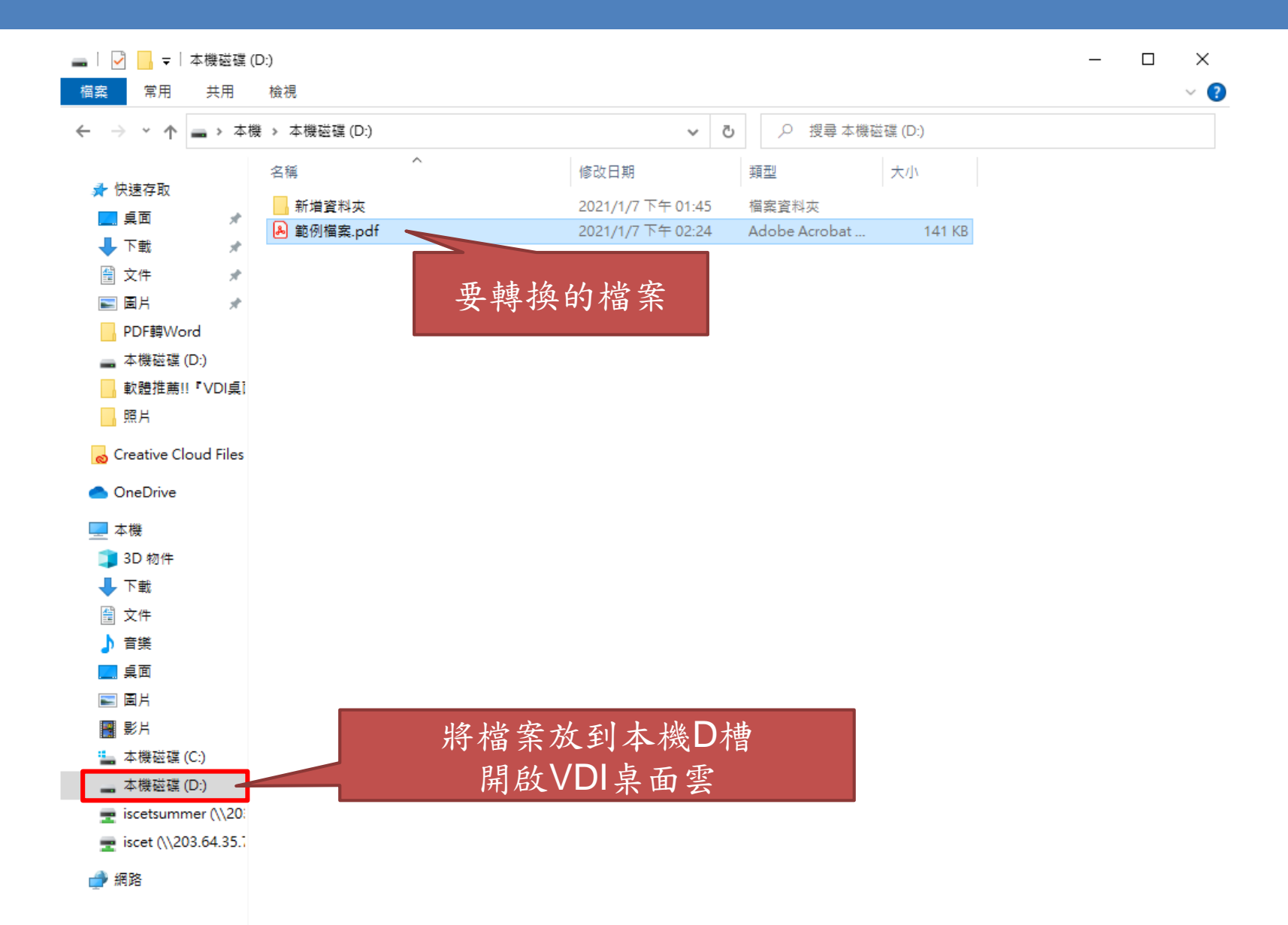

2 個項目 | 已選取 1 個項目 140 KB

## 如何開啟VDI桌面雲?

點選↑即可開啟

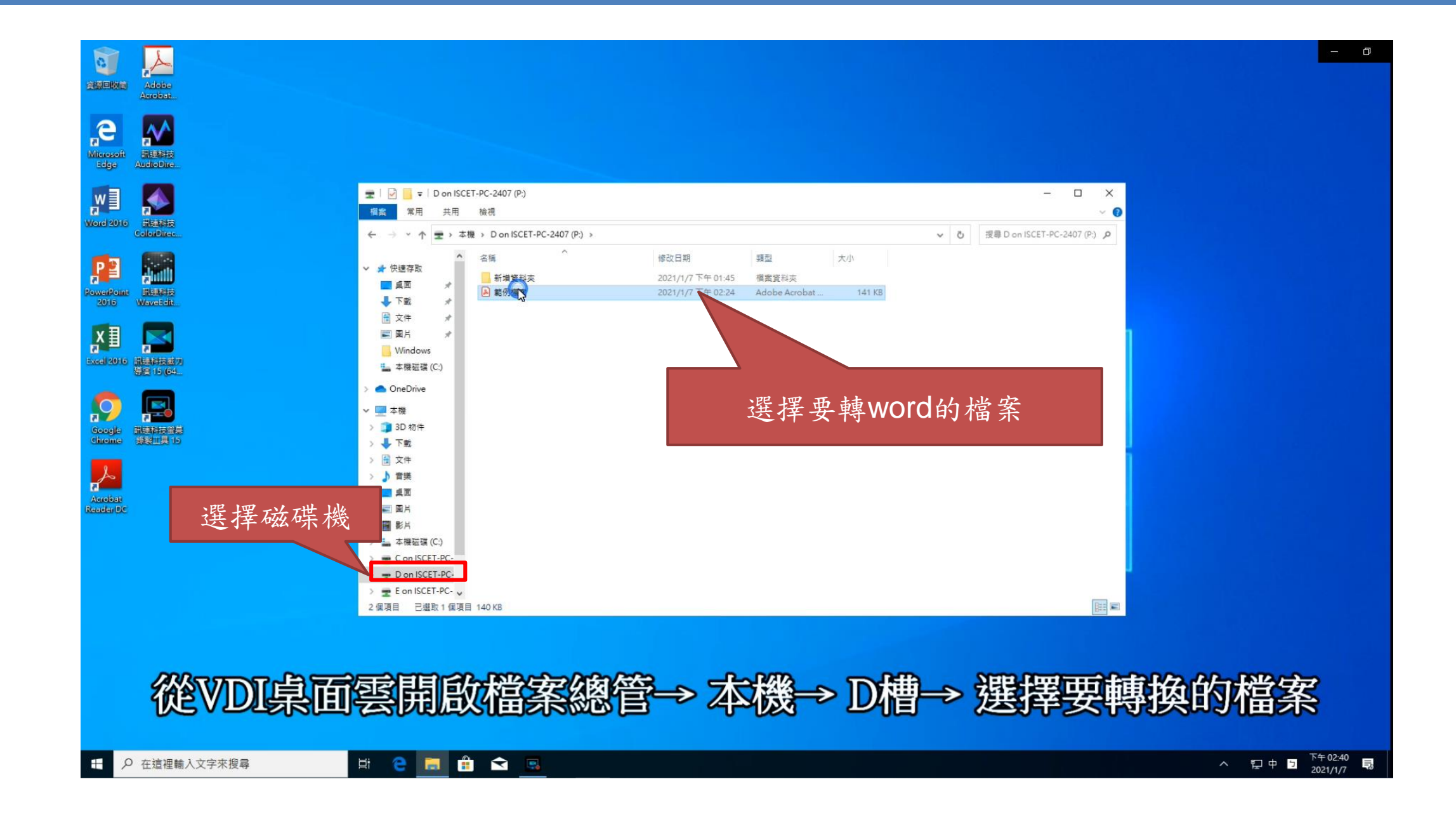

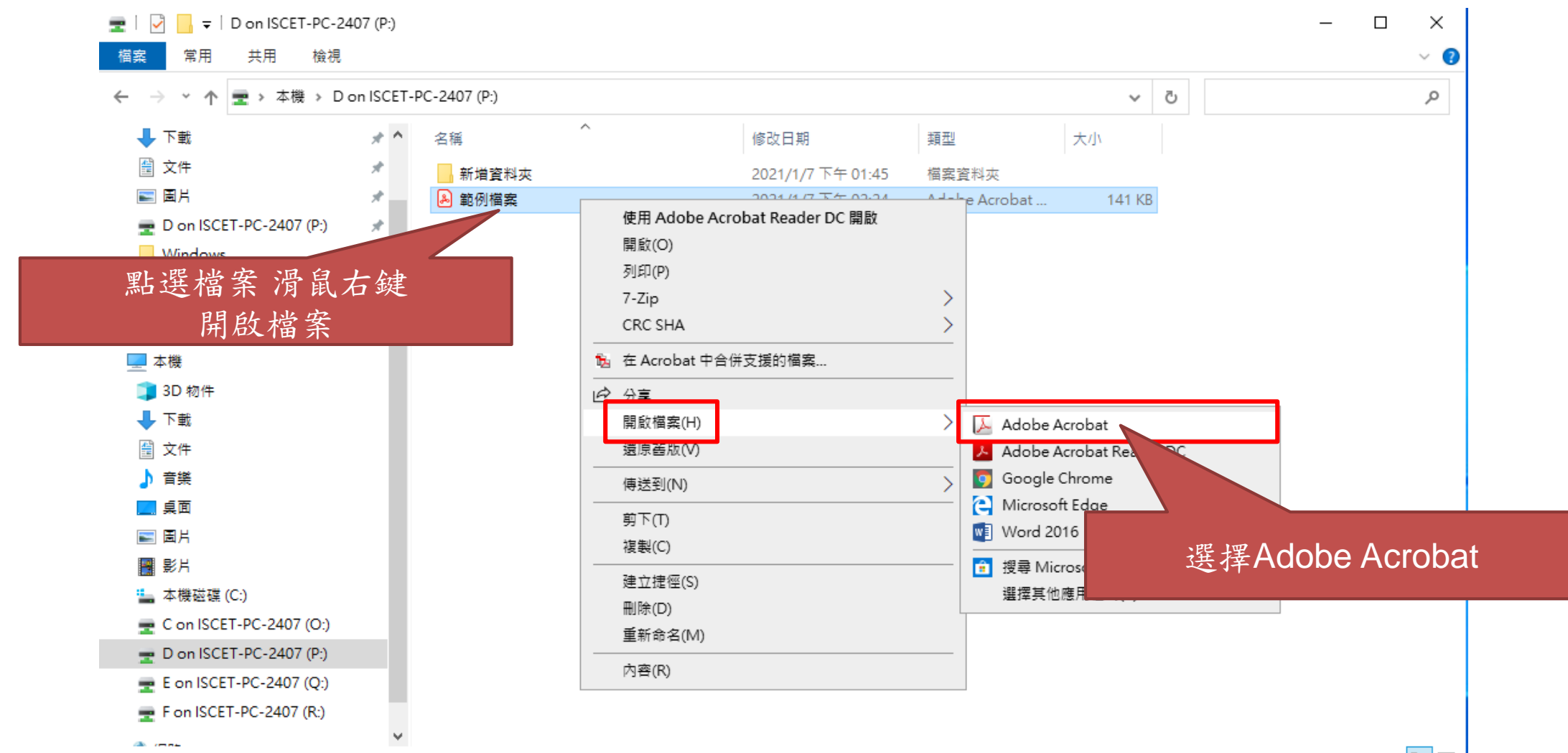

2 個項目 | 已選取 1 個項目 140 KB

:== **E** 

| 2 範例描案,pdf - Adobe Acrobat Pro<br>描案(P) 編輯(E) 檢視(V) 視窗(W) 說明(H) |      |                                                                                                    |                                       |                |              |  | – o ×<br>*                              |
|-----------------------------------------------------------------|------|----------------------------------------------------------------------------------------------------|---------------------------------------|----------------|--------------|--|-----------------------------------------|
| 🔁 建立 🗸 📄 📄 🖨 🖂   ۞ 🦻 🕼 🕼 🕼                                      |      |                                                                                                    |                                       |                |              |  | R.                                      |
|                                                                 |      |                                                                                                    |                                       |                |              |  | 工具 注釋 共用                                |
|                                                                 | 慈濟利  | 斗技大學                                                                                                    | 簽稿會                                   | 核單(            | 範例)          |  | ▲<br>按一下「工具」、「注釋」<br>及「共用」・以存取其它功<br>能・ |
|                                                                 |      | 案情摘要內容                                                                                                    |                                       |                |              |  |                                         |
|                                                                 | 案情摘要 | ·····································                                                                                   |                                       |                |              |  |                                         |
|                                                                 | 主辦單位 |                                                                                                    | 單位文號                                  | 單位自行編<br>管理為原貝 | 緑列,以方便<br>リ  |  |                                         |
|                                                                 | 受會單位 | 會核意見及簽章 收會時間 會畢時間                                                                                                    |                                       |                |              |  |                                         |
|                                                                 | 學○處  | 會核意見內容                                                                                                    | •                                     | 0331           |              |  |                                         |
|                                                                 |      | 承辦人簽章                                                                                                    | 主管簽章                                  | 1340           |              |  |                                         |
|                                                                 | 教○處  | 會核意見內容                                                                                                    | 。<br>主管簽章                             | 0331<br>1540   |              |  |                                         |
| a1                                                              | 人〇室  | 會核意見內容                                                                                                    | ····································· | 0401<br>0920   | 0401<br>1100 |  |                                         |
|                                                                 |      | 註:1.送會文件經受會單位會核後,請有關承辦人員<br>及主管人員在本單內填列意見並簽名或蓋章。<br>2.本單「收會時間」欄由受會單位填註:「會畢時<br>間」欄由主辦單位填註,受會單位有2個以上<br>時,僅填最後1個單位的會畢時間。 |                                       |                |              |  |                                         |
|                                                                 |      |                                                                                                    |                                       |                |              |  | · · · · · · · · · · · · · · · · · · ·   |

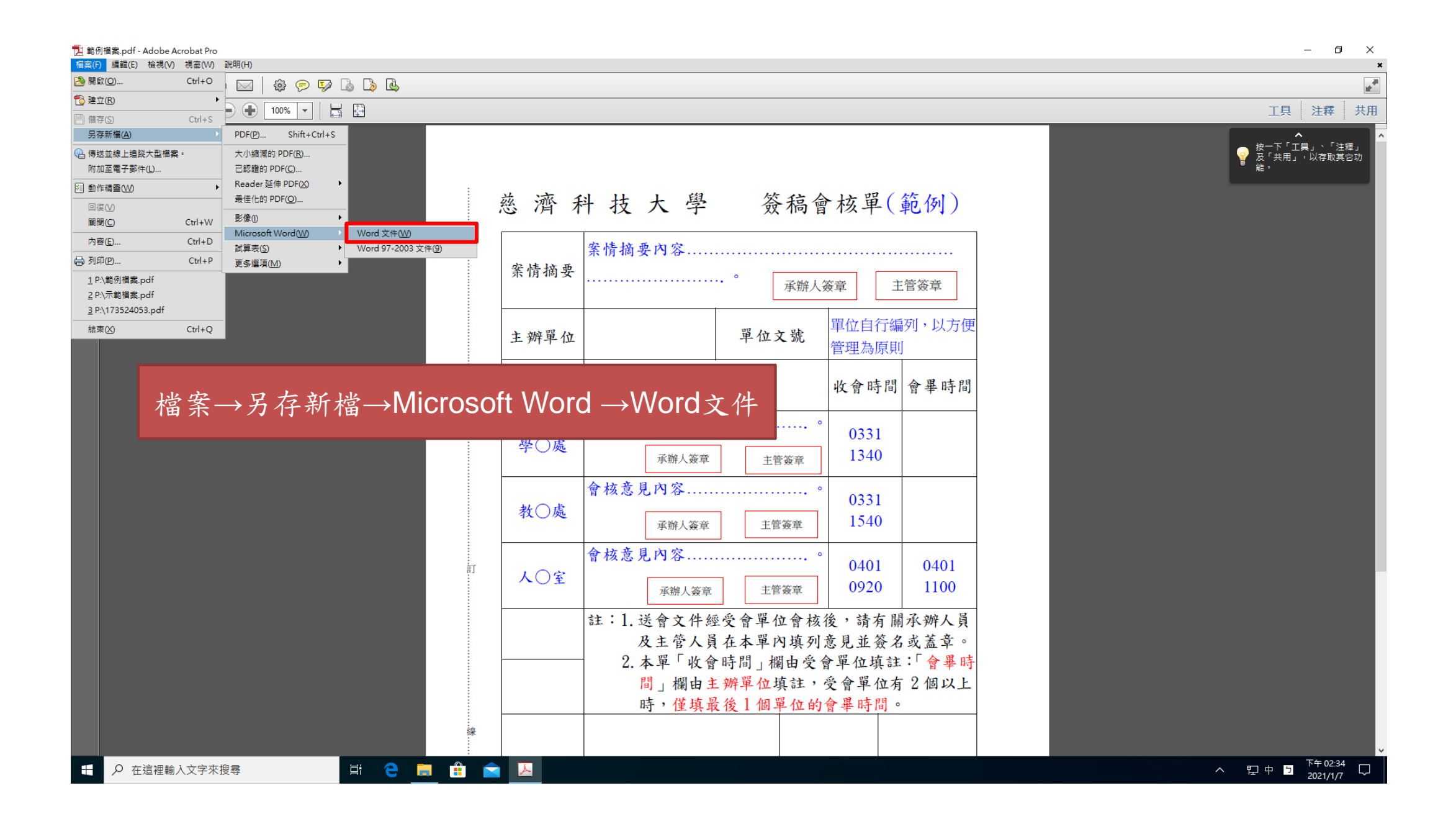

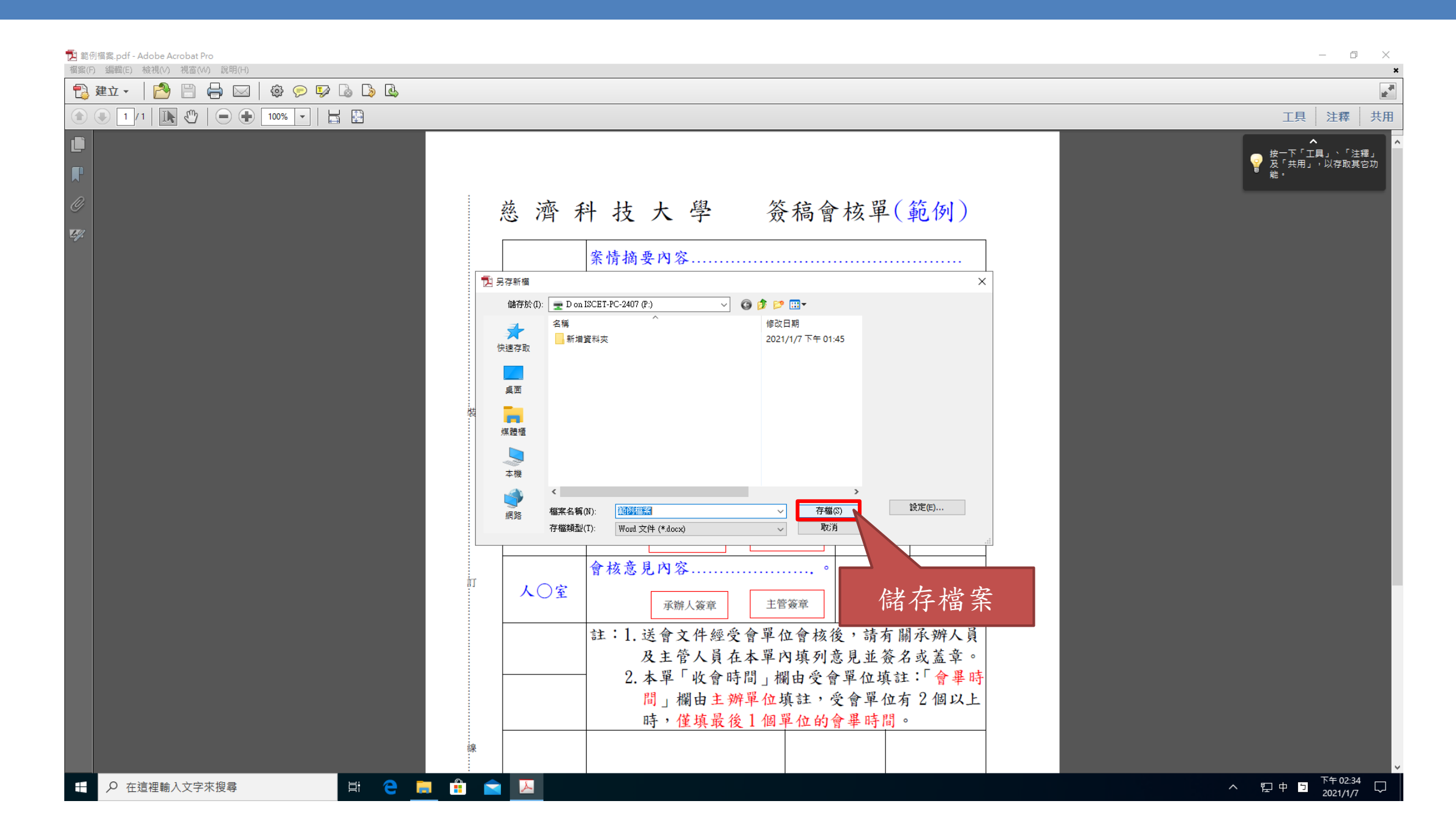

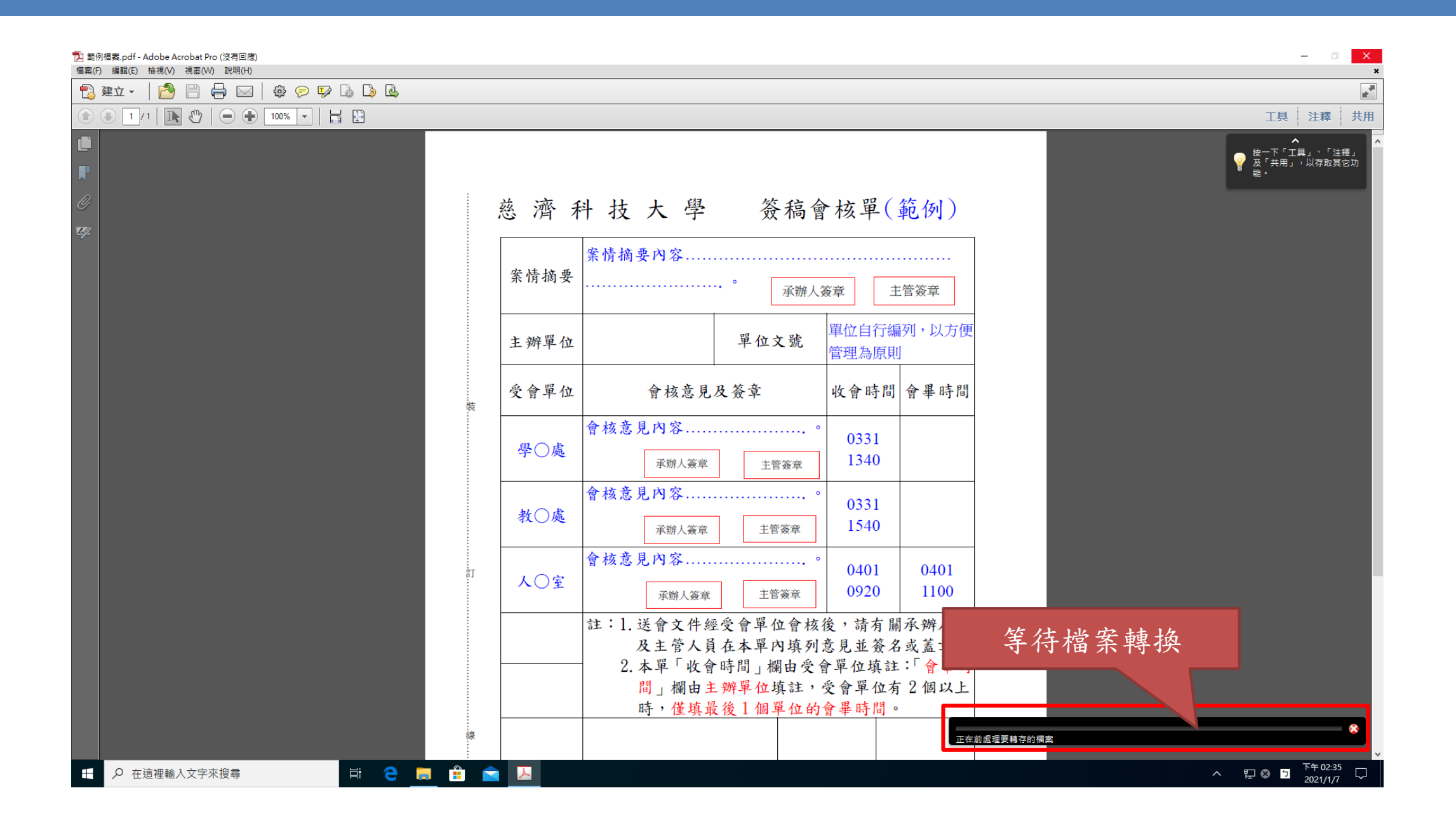

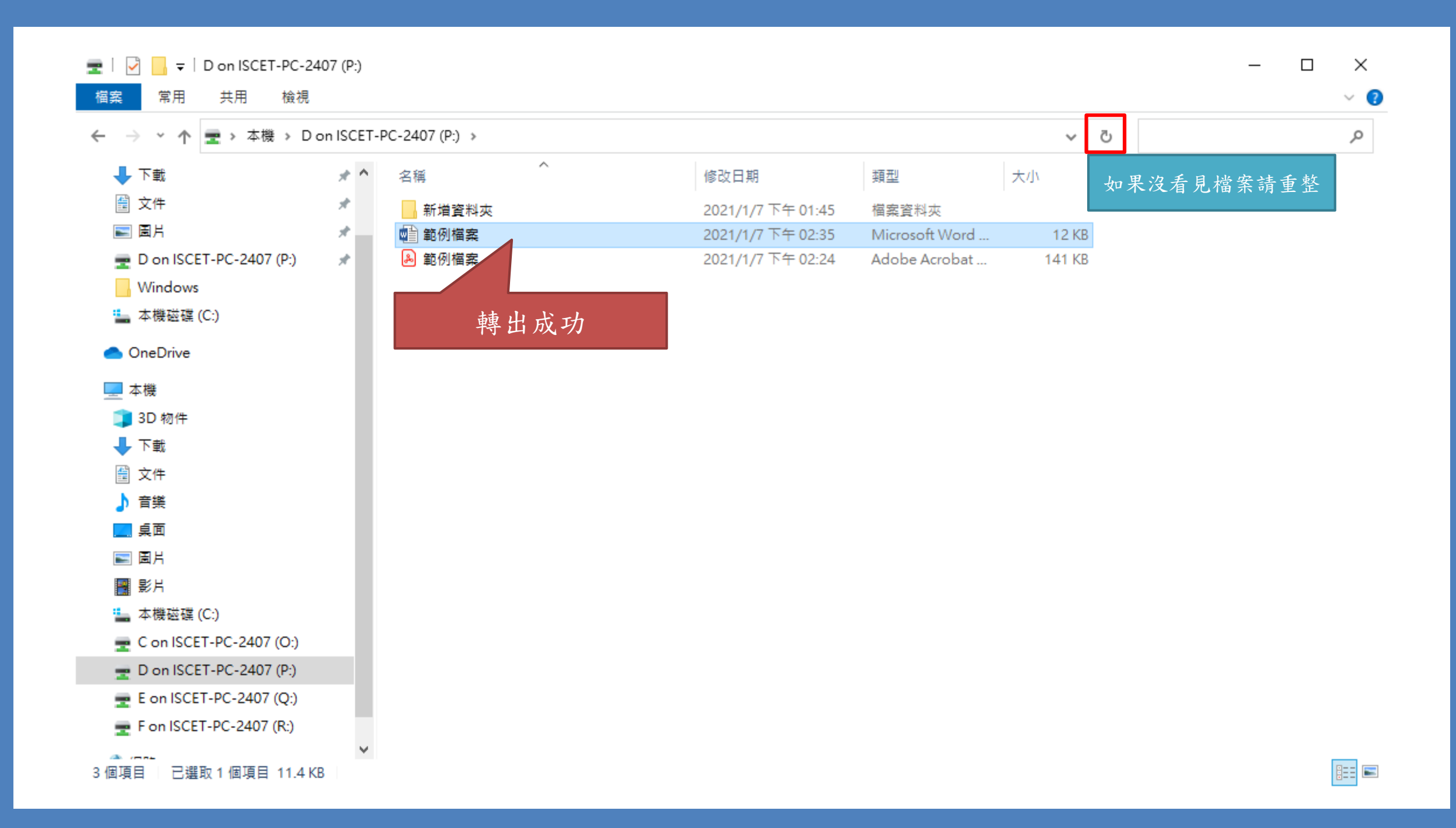

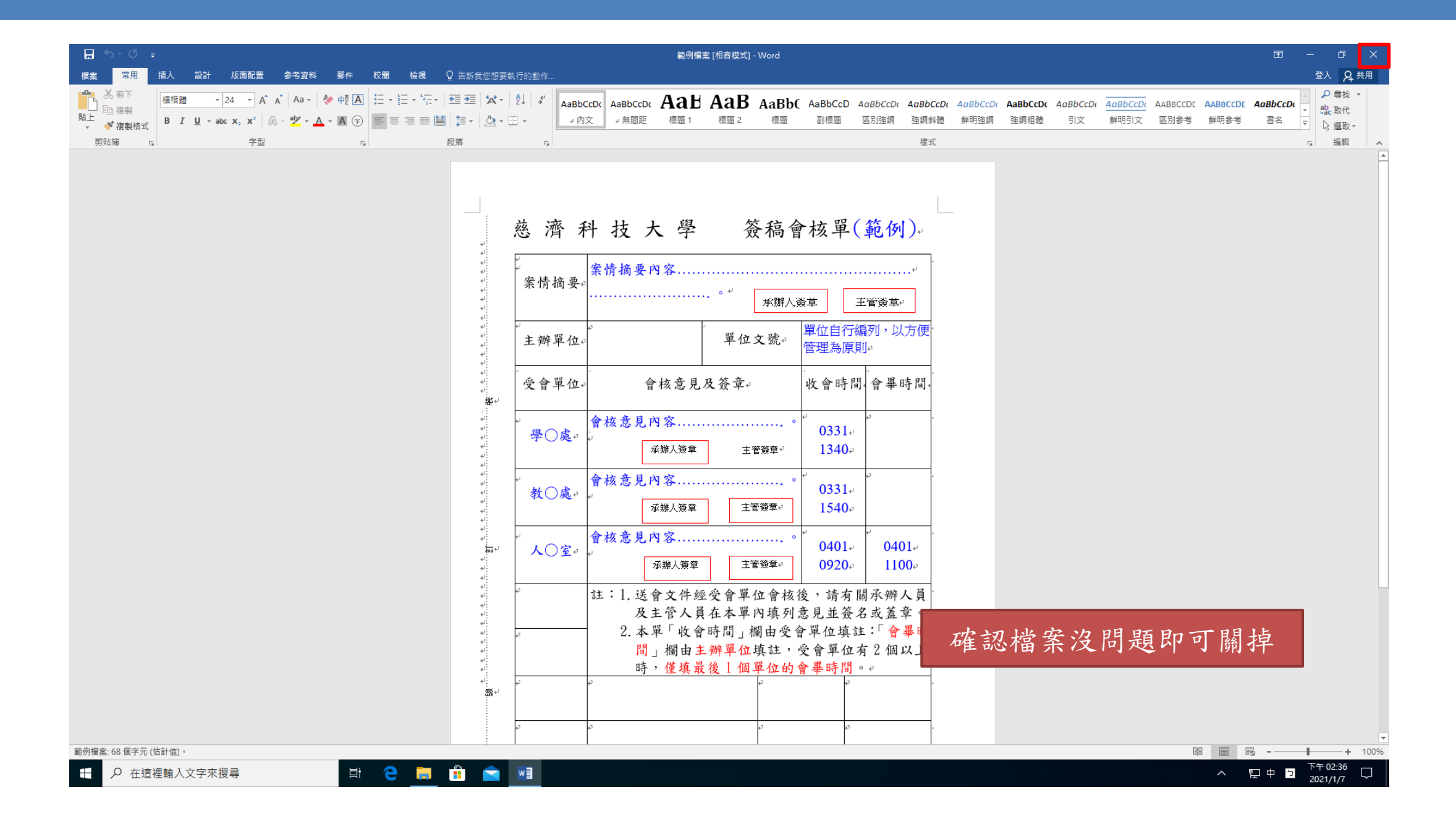

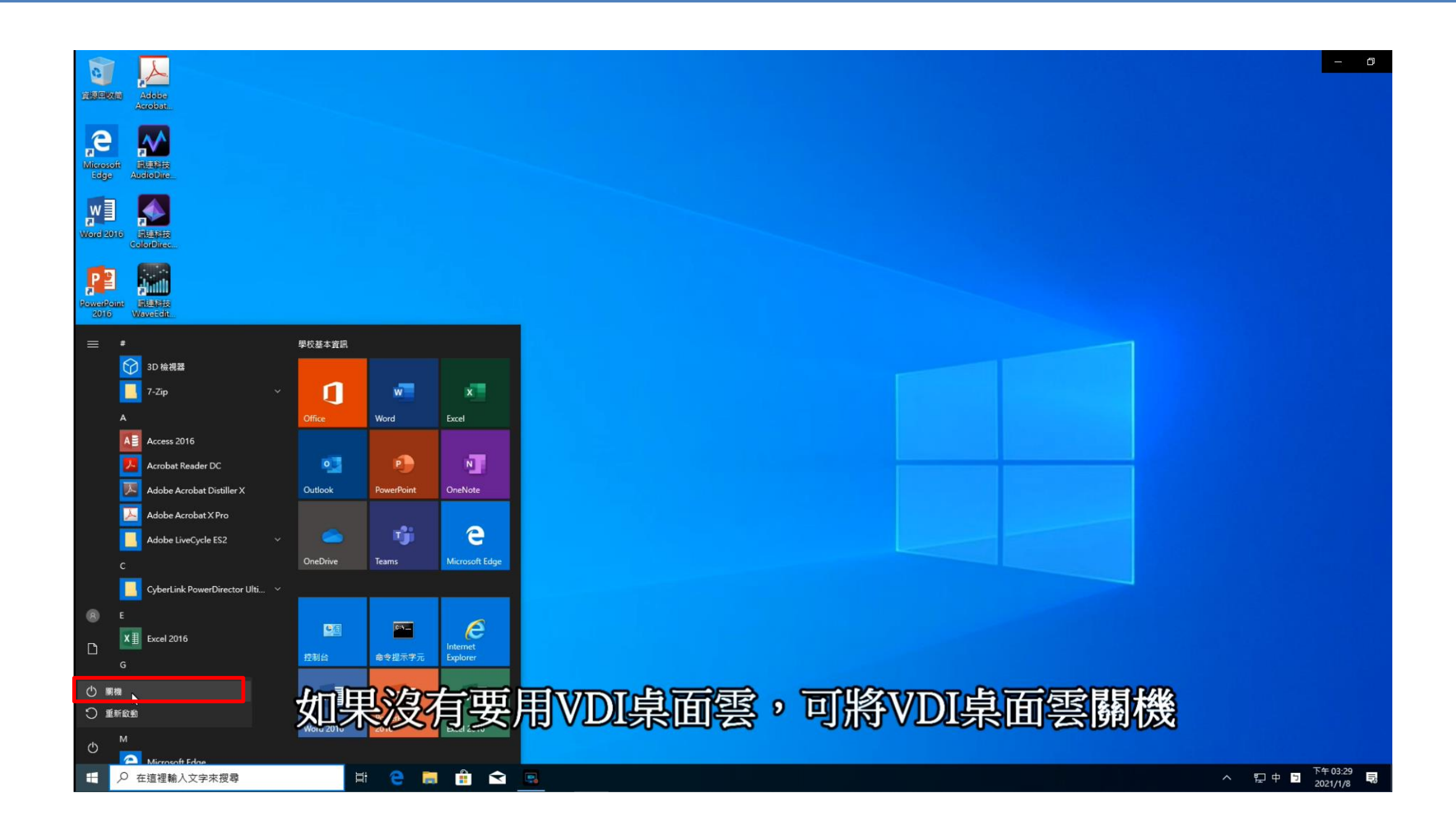

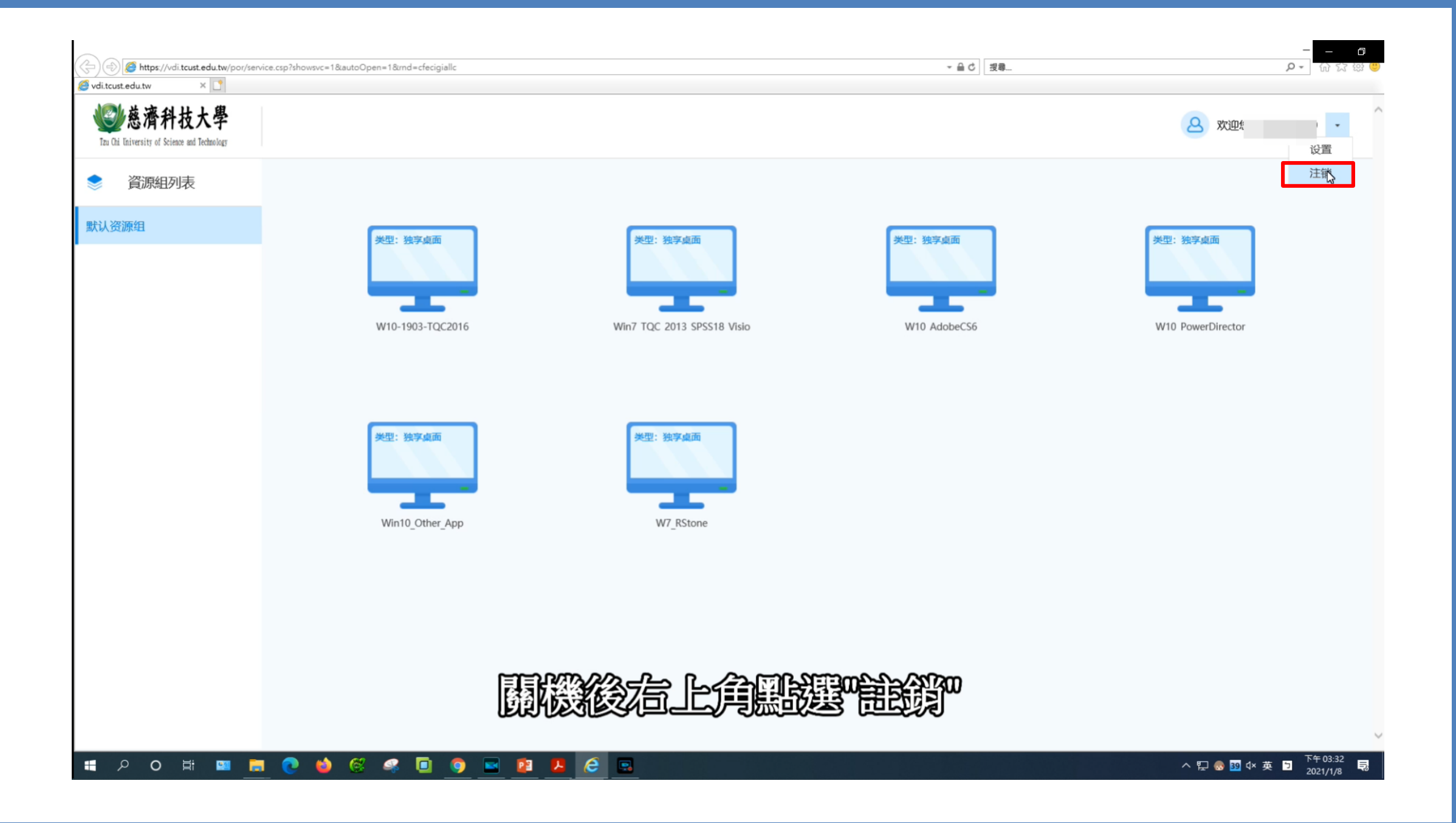

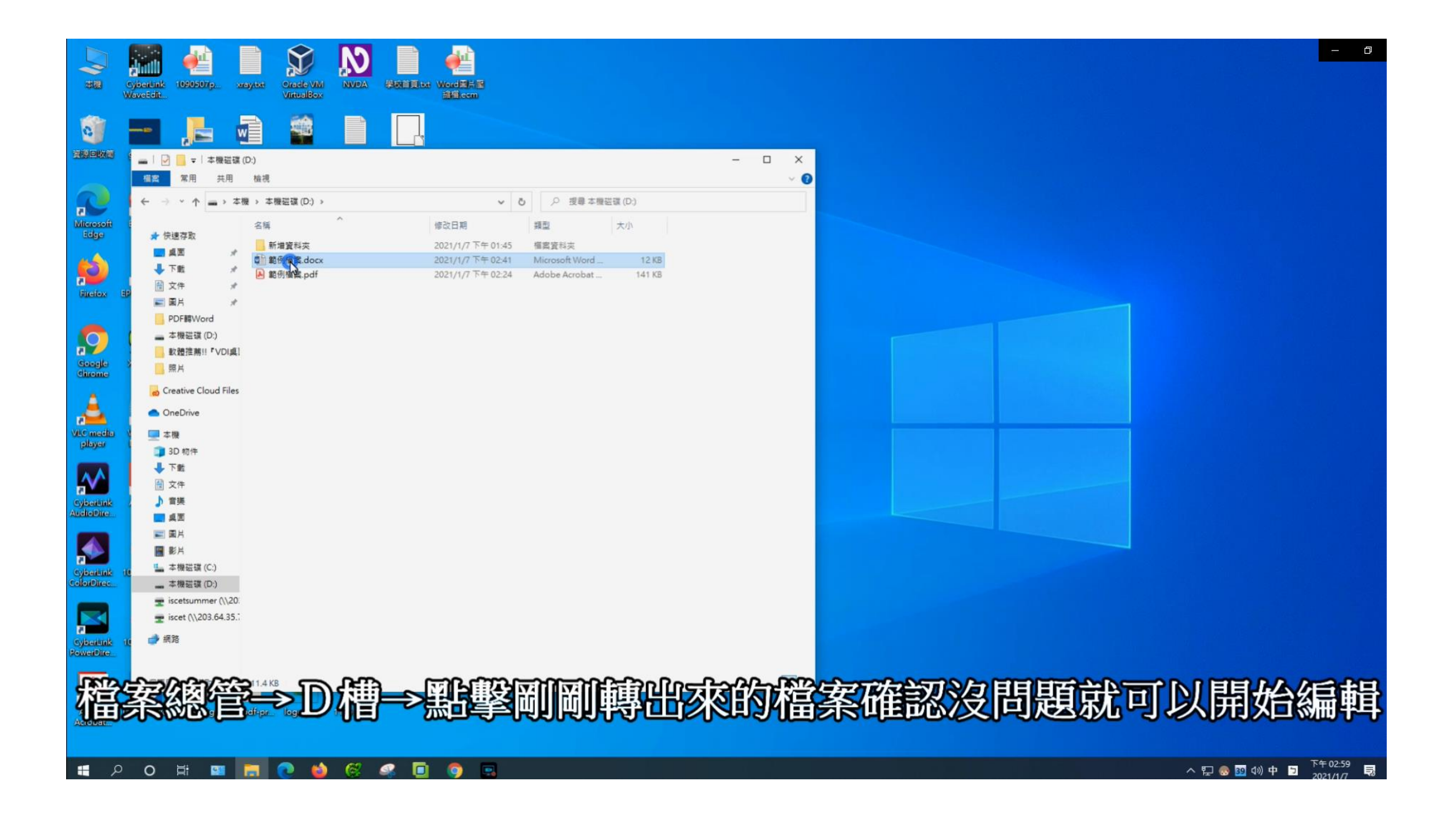